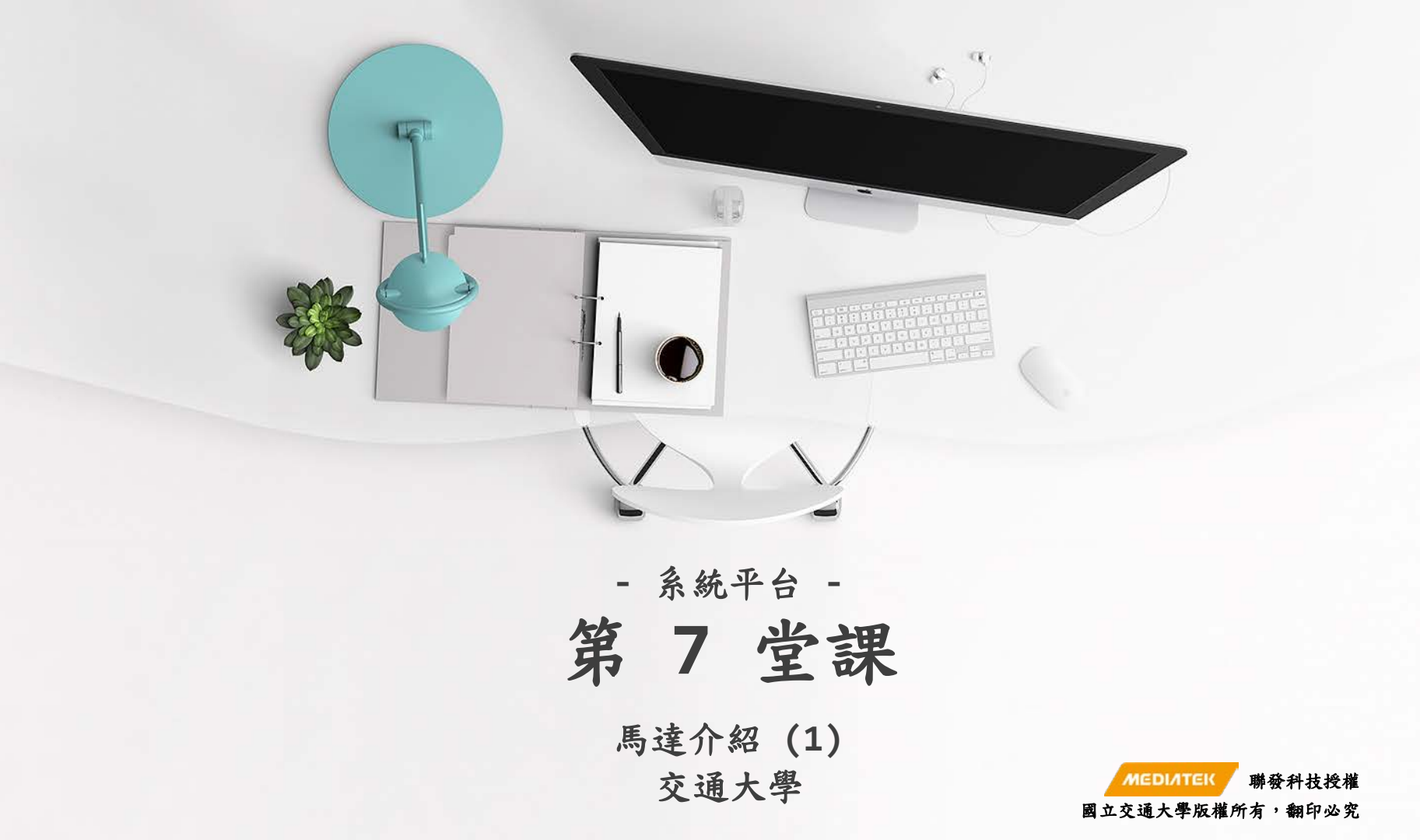

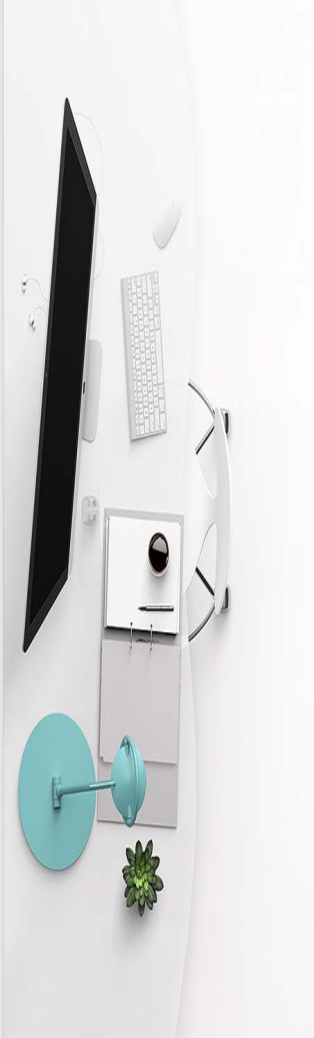

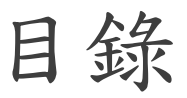

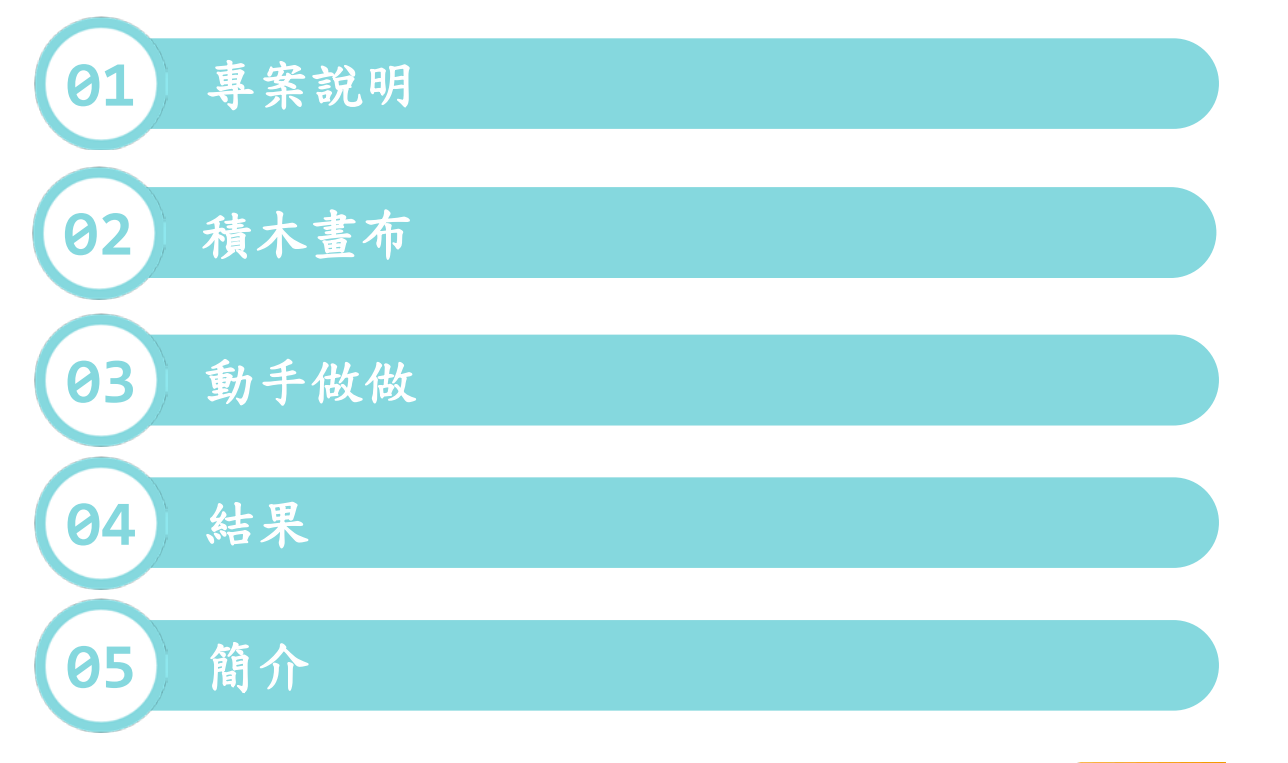

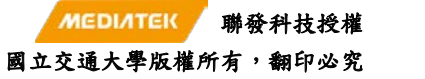

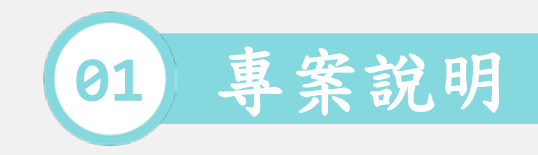

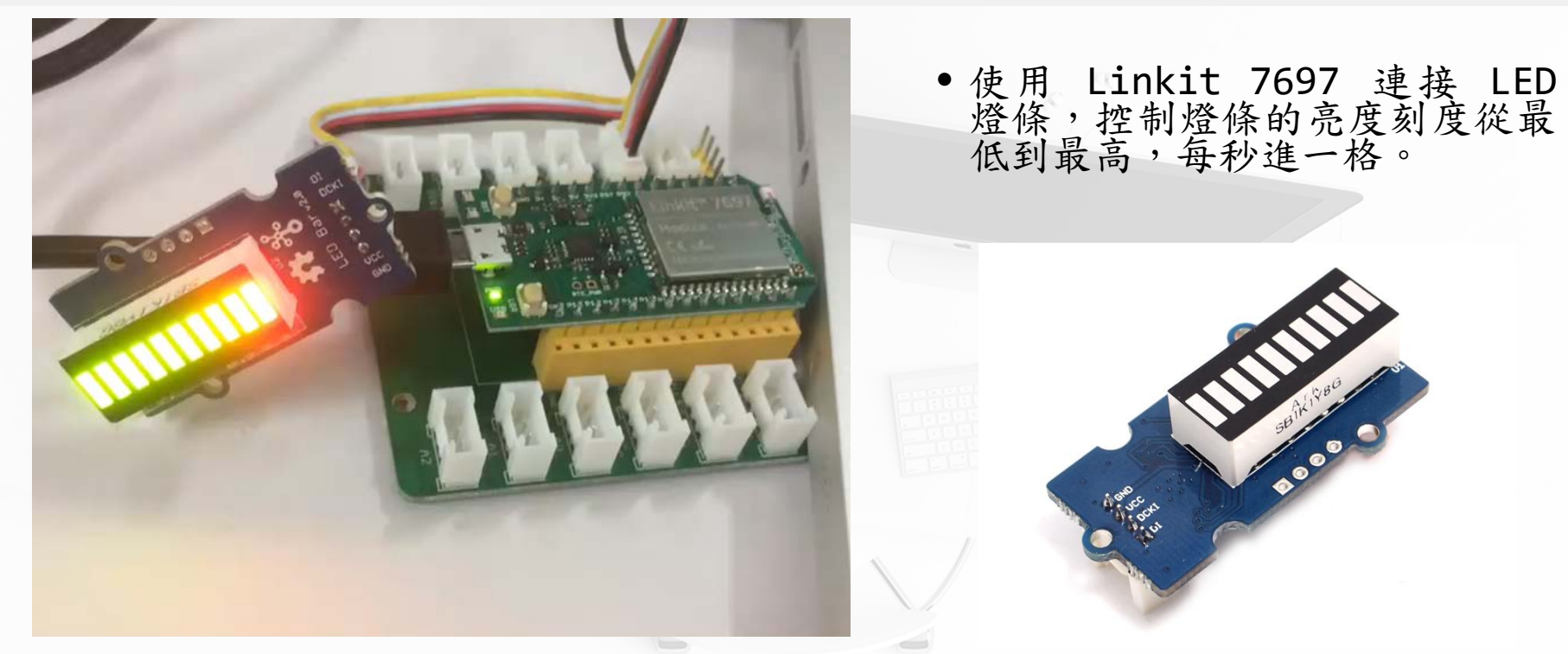

[1] https://docs.labs.mediatek.com/linkit-7697-blocklyduino/b05-grove-led-12880247.html

國立交通大學版權所有,翻印必究 3

聯發科技授權

MEDIATEK

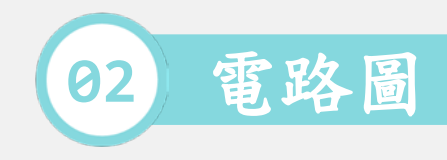

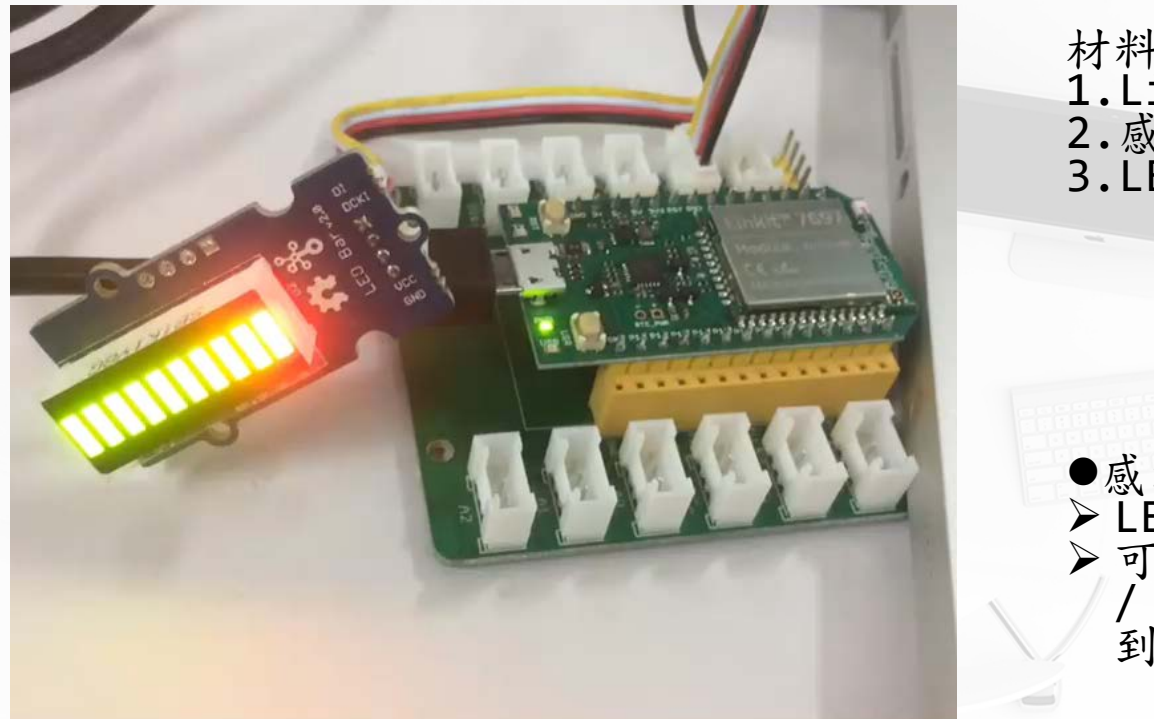

材料: 1.LinkIt 7697. 2.感測器轉板 3.LED 燈條.

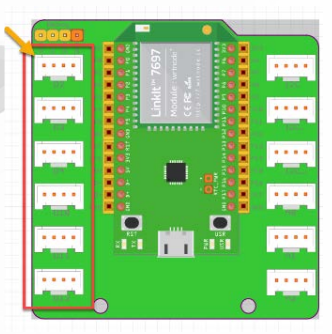

●感測器轉板:
> LED 燈條是數位訊號輸出
> 可以接 D2 / D3 / D4 / D10
/ D12 的連接埠,本範例連接 到 D2.

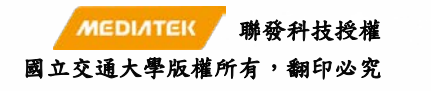

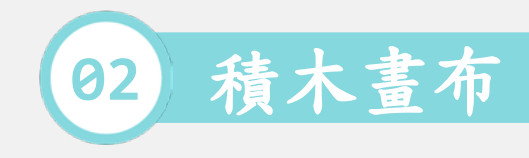

|      |                               |        |       |            |                     |                    |                |       | 步驟:                             |
|------|-------------------------------|--------|-------|------------|---------------------|--------------------|----------------|-------|---------------------------------|
| 初始化  |                               |        |       | • •        |                     |                    |                |       | 1.重複執行.                         |
| 重複執行 | · · ·                         |        |       | · ·        | * * *               | • • • •            | * * *          | · · · | 2.設定參數 i,從範圍 0 到 10.            |
| 執行   | LED 燈條                        |        | Grove | 連接埠(       | <mark>D2 ▼</mark> 階 | 層(0-10)            | ●整數▼           |       | 3.LED 燈條接至擴充板的 D2 連接埠,加上整數參數 i. |
| 延遲雪  | 延遅毫秒<br>2秒( <mark>1000</mark> | (1000) |       | • •<br>• • | • • •               | • • • •<br>• • • • | • • •<br>• • • | • • • | 4.在 loop 中,都延遲 1000 毫秒.         |
|      |                               |        |       |            |                     |                    | 1              |       | 5.最後延遲 1000 毫秒.                 |

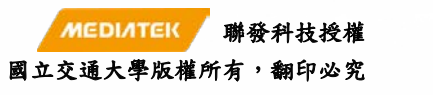